### < RL360 マイページ確認方法 >

- 1. https://www.elticglobal.com ヘアクセスします。
- 2. 「パスワードを発行してください」をクリックします。
- お申込時にご記入いただいたメールアドレスを入力します。
   入力後「ログイン情報の確認」をクリックします。
- 4. 「3」で登録をしたメールアドレスヘログイン情報が届きます。メールをご確認ください。 ウェブサイトをクリック後「ログインID」「パスワード」を入力するとマイページをご確認いただけます。
- 5. 下記マイページが表示されます。

| Client Code : Client Name                                                                         | e (                        |                           |         |           |        |           |            |               |                       |                  | Log        | out                  |        |
|---------------------------------------------------------------------------------------------------|----------------------------|---------------------------|---------|-----------|--------|-----------|------------|---------------|-----------------------|------------------|------------|----------------------|--------|
| 評価<br>Transaction パスワー।                                                                           | ドを変更する 毎月の報告 証券コヒ          | <u>'-</u>                 |         |           |        |           |            |               |                       |                  |            |                      |        |
|                                                                                                   |                            |                           |         |           |        |           |            |               |                       |                  |            |                      | 9      |
| Interim Valuation - RL360 In                                                                      | nsurance Company Limit     | ed                        |         |           |        |           |            |               |                       |                  |            |                      |        |
| Plan                                                                                              |                            |                           |         |           |        |           |            |               |                       |                  |            |                      |        |
| Policy Number                                                                                     | 証券番号                       |                           |         |           |        |           |            |               |                       |                  |            |                      |        |
| Product                                                                                           | : Quantum                  | Start Date                |         |           | 開始日    |           |            |               |                       |                  |            |                      |        |
| Type                                                                                              | Regular Premium Investment | Status                    | Reinsta | ated      |        |           | N 144 200  |               |                       |                  |            |                      |        |
| Basis                                                                                             | Capitai Redemption         | islaturity Date           |         |           | 生物口    | 77.       | ノ扒沈        |               |                       |                  |            |                      |        |
| Curronov                                                                                          | ven 支払通貨                   | Sub-policies              |         |           | 阿州口    |           |            |               |                       |                  |            |                      |        |
| Bromium Eroquonov                                                                                 | Mantly 支払頻度                | Promium Torm              | . 1     |           |        | 積立        | <b>左</b> 数 |               |                       |                  |            |                      |        |
| Premium Frequency                                                                                 |                            | Freihlum term             | 70      | - A =1 da |        | 18.24     |            |               |                       |                  |            |                      |        |
| Regular Premium                                                                                   | 積立金額                       |                           | 痕고      | 合計額       |        |           |            |               |                       |                  |            |                      |        |
| Estimated Early Surrender Penalty                                                                 | 解約手数料                      | Estimated Surrender Value | 解約      | 1.返戻金額    | 額      |           |            |               |                       |                  |            |                      |        |
| Valuation                                                                                         |                            |                           |         |           |        |           |            |               |                       |                  |            |                      |        |
| Fund Name                                                                                         |                            |                           |         | Currency  | Price  | e Date    | Price      | Initial Units | Accumulation<br>Units | Unit Held        | Fund Value | Market<br>Value(YEN) | % Hidg |
| BGF World Gold A2 USD                                                                             |                            |                           |         | USD       | 2021   | -09-05    | 39.06000   | 27.331        | 31.386                |                  |            |                      | 10.04  |
| Fidelity Funds Sustainable Asia Equity A Ac                                                       | ic USD                     |                           |         | USD       | 2021   | -09-05    | 35.25000   | 35.385        | 55.922                |                  |            |                      | 14.09  |
| Janus Henderson Horizon Global Technology Leaders A2 USD<br>IDM Emoreina Markete Equity A Ace USD |                            |                           |         | 2021      | -09-05 | 1/3.26000 | 0.031      | 9./15         |                       |                  |            | 12.55                |        |
| JPM Global Healthcare A Acc USD                                                                   |                            |                           |         | USD       | 2021   | -09-05    | 5.17680    | 190.068       | 281.214               |                  |            |                      | 10.68  |
| Schroder ISF China Opportunities A Acc USD                                                        |                            |                           | USD     | 2021      | -09-05 | 5.37708   | 254.307    | 373.920       |                       |                  |            | 14.79                |        |
| Threadneedle (Lux) European Smaller Companies 1E Acc EUR                                          |                            |                           | EUR     | 2021      | -09-05 | 17.04690  | 46.114     | 78.574        |                       |                  |            | 11.04                |        |
| Threadneedle (Lux) Global Select 1U Acc USD                                                       |                            |                           | USD     | 2021      | -09-05 | 4.83490   | 204.537    | 307.491       |                       |                  |            | 10.84                |        |
|                                                                                                   |                            |                           |         |           |        |           |            |               | To                    | otal Market Valu | e YEN Y    | 時価総額                 | 100.00 |

※評価とは、プランの内容や現在の資産状況が表示されます。 ※Transactionとは、ファンドの売買状況、保有数、保有額が表示されます。 ※パスワードを変更するとは、パスワード変更画面が表示されます。 ※毎月の報告とは、個人の月次運用報告書をダウンロードすることができます。 ※証券コピーとは、RL360のご自身の証券を確認することができます。

# < ITA マイページ確認方法 >

- 1. https://ita.secureaccountaccess.com/Account/Loginにアクセスします。
- 2. 初回時にご自身で設定をしたユーザIDとパスワードを入力して「ログイン」をクリックします。
- 3. 「メインページへ進んでください」をクリックします。

#### 4. 下記マイページが表示されます。

| プランの概要<br># <u>Pガウントアクセス</u> > <u>ポリシー</u> > 一般 > 概要        |                                          |                                                              |
|-------------------------------------------------------------|------------------------------------------|--------------------------------------------------------------|
| 0 全般                                                        |                                          | ~                                                            |
| 状態 通信<br>不効 米ドル<br>年期期間<br>全<br>1000<br>50.00               |                                          | 発动日<br>局持の支払済日                                               |
| ~ プランチャート                                                   |                                          | ~                                                            |
| EX 1m 3m 6m VTD 1y All                                      | - ##73> - 949-1                          | Mile 10:01/2020 767 14:09:2021                               |
| Feb '20 Mar '20 Apr '20 May '20 Jun '20 Jul '20 Aug '20 Sep | 20 Oct 20 Nov 20 Dec 20 Jan 21 Feb 21 Mi | -2500<br>r '21 Apr'21 May'21 Jun'21 Jul'21 Aug'21 Sep'21     |
| May 20 May 20 Jul 20                                        | Sep'20 Nov'20 Jan'21<br>H                | Mar 21 May 21 Jul 21 Sep 21<br>2021 4000/1413/06/27722-13488 |
| ≔ プラン一覧                                                     |                                          | ~                                                            |
| プラン                                                         | * 商品コード - 説明                             | ◇ アカウント評価額 ● ◇                                               |
| 基本プラン                                                       | S&P 500 15年プラン 米ドル - シリーズ III            |                                                              |
| 54Ø-1                                                       | S&P 500 20年プラン 米ドル・シリーズ III              | 時恤総額                                                         |

## < DOMINION マイページ確認方法 >

- 1. https://app.dominion-cs.com/ja/loginへアクセスします。
- 2. [My:Savings Strategy]をクリックします。
- 3. 下記マイページが表示されます。

| = DOMINION | 5           |                                                                                                    |
|------------|-------------|----------------------------------------------------------------------------------------------------|
| <b>?</b>   | 2<br>アカウント  | 所有者: <u>Open-Live</u> 合<br>  拠出金額 積立金額 5 years<br>アカウント価値: 時価総額: 拠出金総額:積立総額   <sup>低</sup> 還価額: 返戻額 |
| ↑ アカウント    |             |                                                                                                    |
| ✓ ファンドモニター | 〈所有者        | 支払い ポートフォリオ トランザクション 受益者 ド4 >                                                                       |
| → 会社概要     |             |                                                                                                    |
| ▶ 問い合わせ先   |             | <b>ドキュメント:</b> パスポート                                                                                |
|            |             | 国籍: JAPAN                                                                                           |
|            | <b>L</b> 81 | 職業:                                                                                                 |
|            |             | <b>性别:</b> 男性                                                                                       |
|            | <b>Q</b>    | 生年月日:                                                                                               |
|            |             |                                                                                                    |
|            |             |                                                                                                    |

※所有者とは、プランをお申込の方の情報が表示されます。
※支払とは、積立の金額や次回お支払日が表示されます。
※ポートフォリオとは、お申込時にご選択いただいたポートフォリオ内容や配分が表示されます。
※トランザクションとは、プランにおいて変更があった場合表示されます。
※受益者とは、ご自身に万が一のことがあった場合の受取人が表示されます。
※ドキュメントとは、お申込時にご提出いただいた書類が表示されます。

#### < Metis マイページ確認方法 >

- 1. https://metisgl.com.hk/へアクセスします。
- 2. 右上の「ログイン」をクリックした後、「お客様」をクリックします。
- 3. クライアント番号およびパスワードを入力後、「同意する」にサインを立てて「ログイン」をクリックします。
- 4. 左の「口座評価額」をクリックします。
- 5. 下記マイページが表示されます。

|                           |            |                          |              |        |       |            | 香         | 巷~ 日本語~ ●●●●●●● |  |
|---------------------------|------------|--------------------------|--------------|--------|-------|------------|-----------|-----------------|--|
| METIS                     | <b>*</b> ± | ☆社概要 個人アカウント プラン情報       | アセット 便利ツール ま | 6知らせ お | 問い合わせ |            |           |                 |  |
|                           |            |                          | · · · ·      |        |       |            |           |                 |  |
|                           | 口座評価額      |                          |              |        |       |            |           |                 |  |
| ■ 変更申請 ■ 口序評価額            |            |                          |              |        |       |            |           | 作成日 2021-09-16  |  |
| <ul> <li>ゴラン詳細</li> </ul> | アセット       | 74                       |              |        | ユニット  |            | 保有アセット評価額 |                 |  |
|                           | 3-4        | アセット名                    | ユニット数        | 通貨     | 価格    | 評価日        | アセット通貨    | プラン評価通貨(JPY)    |  |
|                           | 初期口座       |                          |              |        |       |            |           |                 |  |
|                           | MG05       | ファンド名                    |              | USD    |       | 2021-09-13 |           |                 |  |
|                           |            |                          |              |        | :     | 初期口座評価額小計  |           |                 |  |
|                           | 貯蓄口座       |                          |              |        |       |            |           | 初期口座            |  |
|                           | MG05       |                          |              | USD    |       | 2021-09-13 |           | 時価価値            |  |
|                           |            |                          |              |        | 1     | 貯蓄口座評価額小計  |           |                 |  |
|                           | 保有口座 - 待   | 機中の取引の推定価格 <sup>#1</sup> |              |        |       |            |           | 貯蓄口座            |  |
|                           | 新規買付待機     | 中の金額                     |              |        |       |            |           | 時価価値            |  |
|                           | スウィッチン     | ·グ待機中の金額                 |              |        |       |            | 0.00      |                 |  |
|                           | 取り崩し待機     | 中の金額                     |              |        |       |            | 0.00      | 0.00            |  |
|                           |            |                          |              |        | -     | 待機中取引金額小計  |           |                 |  |
|                           |            |                          |              |        |       | プラン評価額合計   |           | 時価総額            |  |

 ※会社概要とは、メティスグループおよびメティス香港の概要が表示されます。
 ※個人アカウントとは、個人情報の変更および口座価値を確認することができます。
 住所、メールアドレス、電話番号等の個人情報をご自身で変更することができます。
 ※プラン情報とは、インテリジェンス(積立)、ブライト(一括)のプラン概要が表示されます。
 ※アセットとは、9つのポートフォリオが表示されます。
 ※便利ツールとは、ご自身でプランのシミレーションをしていただけます。
 ※お知らせとは、各種連絡、月次レポート等お役立ちな情報が表示されます。
 ※お問い合わせとは、メティスへ直接問い合わせをすることができますが、こちらはご利用いただかず 弊社までお問い合わせください。

## < BMI マイページ確認方法 >

- 1. www.bmiasiacos.com/jp/aboutus.htmlへアクセスする。
- 2. 「顧客のログイン」をクリックします。
- 3. 「Username」「Your Password」を入力して「LOGIN」をクリックします。
- 4. ページを下へ下がると下記画面が表示されています。

| BMI         | =                                               |   |  |  |  |  |  |
|-------------|-------------------------------------------------|---|--|--|--|--|--|
| <u>.</u>    |                                                 |   |  |  |  |  |  |
| Navigation  |                                                 | Û |  |  |  |  |  |
| A Home      | Policy Holder 所有者                               |   |  |  |  |  |  |
| 🗐 Library   | Main Insured 被保険者                               |   |  |  |  |  |  |
| ✓ Messages  | Issue Date 保険証書発行日                              |   |  |  |  |  |  |
| Contacts    | <b>Product</b> Best Indexed NASDAQ (3390) 保険の種類 |   |  |  |  |  |  |
| Credit SAFE | Bill up to 保険料支払い期間                             |   |  |  |  |  |  |
|             | Annual Premium 年間保険料                            |   |  |  |  |  |  |
|             | Modal Premium 保険料                               |   |  |  |  |  |  |
|             | Policy Status In Force プランの状態                   |   |  |  |  |  |  |
|             | View Details Schedule Payments                  |   |  |  |  |  |  |
|             | Pay Now                                         |   |  |  |  |  |  |
|             |                                                 |   |  |  |  |  |  |

| BMI                                 |                                                                                                    | ∳ C |
|-------------------------------------|----------------------------------------------------------------------------------------------------|-----|
| Mano Yoshiki -<br>Client - (102391) | Home Page <ul> <li>Japan / Thursday, September 16, 2021</li> </ul>                                                    |     |
| Navigation                          | OTHER TASKS                                                                                                    |     |
| A Home                              | Manage Policy Profile                                                                                                 |     |
| 🗐 Library                           | <ul> <li>Request a change of address</li> <li>Request a change of phone</li> <li>Request a change of email</li> </ul> |     |
| Messages                            |                                                                                                    |     |

※住所、電話番号、メールアドレスは上記より変更することができます。